## How to get a copy of my plan from the NDIS Participant Portal

- Step 1 visit www.ndis.gov.au
- Step 2 Click on the portal sign in button at the top right hand side of the page.
- Step 3 Select myplace participant portal
- Step 4 Log in to Mygov

Upload any supporting documents

- Step 5 Select the NDIS logo
- Step 6 Click on your plan (see below)

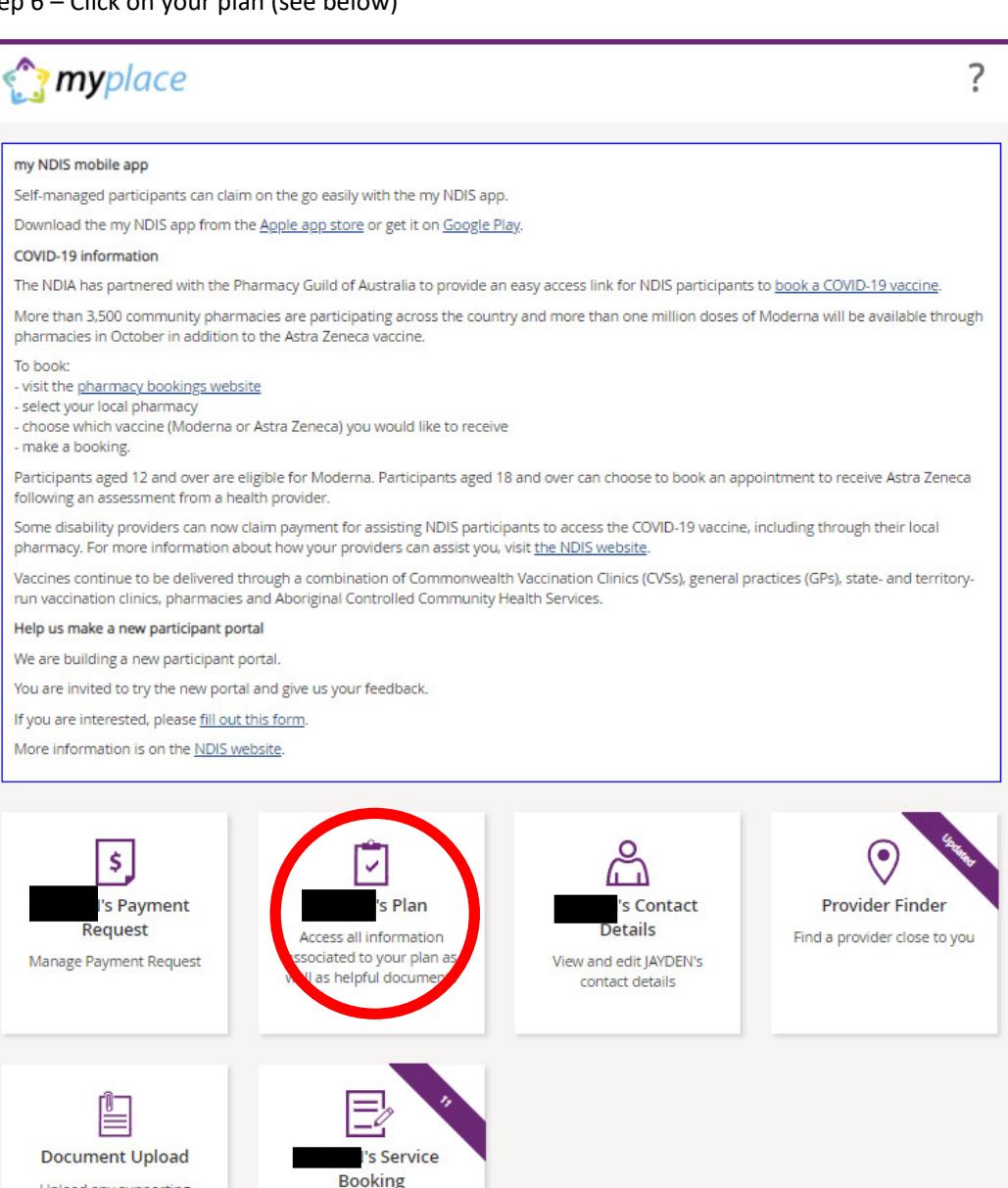

Create and manage service bookings Step 7 – Click on View your Plan

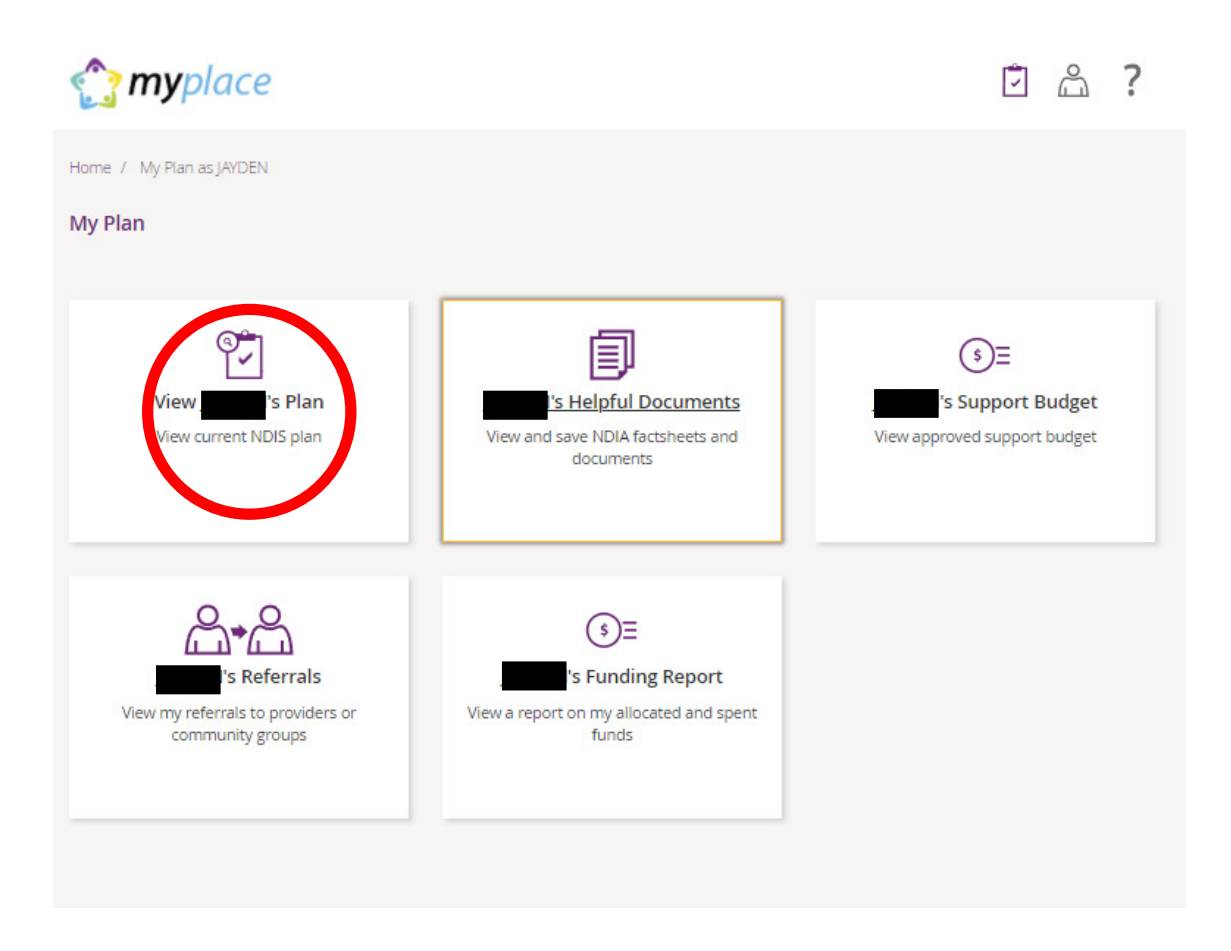

## Step 8 – Click on Print this plan to PDF

| <b>my</b> place                                                                                                 | Ó Å ?                     |
|----------------------------------------------------------------------------------------------------|---------------------------|
| me /                                                                                                    | ( )                       |
|                                                                                                    | Print this plan to PDF    |
| View My Plan<br>Details of your approved plan displayed below                                                   |                           |
| ✓ <u>Open all section</u>                                                                                       | A Close all sections      |
| <i>i</i> List of your plans                                                                                     |                           |
| Plan 2950608 - Start 15/01/2021 - Review 15/01/2023 V Change View ?                                             |                           |
| Plan                                                                                                    | 352 days remaining        |
| Start Date<br>15/01/2021                                                                                        | Review Date<br>15/01/2023 |
| <sup>p</sup> ersonal Details                                                                                    |                           |
| <i>i</i> A National Disability Insurance Agency (NDIA) representative will contact me about my plan review befo | ore: 15 January 2023      |

Step 9 – Save a copy of the pdf and email to info@inclusivecommunitynavigation.com.au